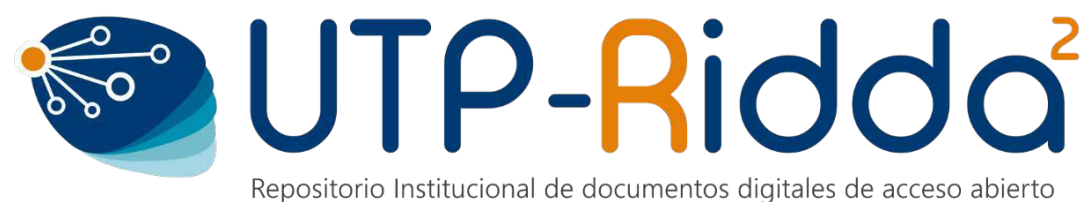

Repositorio Institucional de documentos digitales de acceso abierto de la Universidad Tecnológica de Panamá

# MANUAL DE INTEGRACIÓN DEL PERFIL DE ORCID Y DE LOS DOCUMENTOS Y PUBLICACIONES REGISTRADAS EN LA PLATAFORMA BASE QUE SE ENCUENTRAN EN EL PORTAL DE REVISTAS Y REPOSITORIO INSTITUCIONAL DE LA UTP

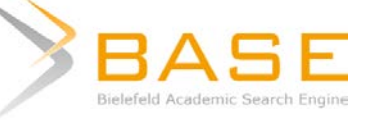

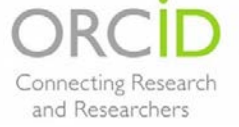

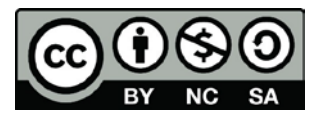

### DIGITEC / UTP-Ridda<sup>2</sup> 2018

Manual de integración del perfil de ORCID y de los documentos y publicaciones registradas en la plataforma base que se encuentran en el Portal de revistas y repositorio institucional de la UTP por Danny Murillo, Dalys Saavedra y Luis Mendoza. Universidad Tecnológica de Panamá (UTP)

Esta obra está licenciada bajo la Licencia Creative Commons Atribución-NoComercial- Compartirlgual 4.0 Internacional.

Para ver esta licencia:

https://creativecommons.org/licenses/by-nc-sa/4.0/deed.es

Fuente del documento UTP-Ridda<sup>2</sup>:

http://ridda2.utp.ac.pa/handle/123456789/4456

La Universidad Tecnológica de Panamá a través del proyecto **UTP-Ridda2 d**e la Dirección General de innovación y Tecnología Educativa, ha implementado el Repositorios Institucional de documentos digitales de acceso abierto (<u>www.ridda2.utp.ac.pa</u>) y el Portal de Revistas UTP (<u>www.revistas.utp.ac.pa</u>) estas plataformas han sido integradas a diferentes base de datos internacionales incluyendo la plataforma BASE.

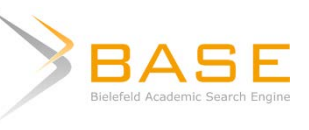

Academic Search Engline Academic Search Engline Academic Search Engline BASE es uno de los motores de búsqueda más voluminosos del mundo, especialmente para recursos web académicos, el cual proporciona más de 100 millones de documentos de más de 5,000 fuentes. BASE es administrado por la Biblioteca de la Universidad de Bielefeld, Alemania.

El objetivo de este manual es hacer una integración del perfil de ORCID y de los documentos registrados en la plataforma BASE que pertenecen a autores que tienen publicaciones en revistas de la UTP y de documentos que han sido incluidos en el Repositorio Institucional UTP.

## VINCULACIÓN DE ORCID Y BASE

Para crear la vinculación entre plataformas es necesario tener un perfil tanto en ORCID como en la plataforma BASE.

### 1. Proceso de registro en BASE SEARCH

Para crear el perfil en BASE debe ir al siguiente enlace,

https://www.base-search.net/MyResearch/Account

donde le mostrará la siguiente ventana. Debe llenar los datos recomendando utilizar el correo institucional <u>nombre.apellido@utp.ac.pa.</u>

| BASE                      |                                 |           |                   |                                        | Login English 🖸 |
|---------------------------|---------------------------------|-----------|-------------------|----------------------------------------|-----------------|
| Basic search              | Advanced search Browsing Search | h history |                   |                                        |                 |
| Home > Create New Account |                                 |           |                   |                                        |                 |
|                           | Create New Account              |           |                   |                                        |                 |
|                           | First Name:                     |           |                   |                                        |                 |
|                           | Last Name:                      |           |                   |                                        |                 |
|                           | Email:                          |           |                   |                                        |                 |
|                           | Country:                        |           |                   |                                        |                 |
|                           | Username:                       |           |                   |                                        |                 |
|                           | Password:                       |           |                   |                                        |                 |
|                           | Password Again:                 |           |                   |                                        |                 |
|                           |                                 | Submit    |                   |                                        |                 |
|                           |                                 |           |                   |                                        |                 |
|                           |                                 |           |                   |                                        |                 |
|                           |                                 |           |                   |                                        |                 |
| What is BASE?             | Suggest source                  |           | Help              | Universität Bielefeld Doiversitätsbibl | iothek          |
| Content Sourc             | es Validate source              | (OVAL)    | FAQ               |                                        |                 |
| Statistics                | Add ORCID ID                    |           | Twitter           | ORCID Member                           |                 |
| Team                      | API (HTTP inter                 | face)     | BASE Blog         | Correcting Research Organiza           | tion            |
| Contact                   | OAI Interface                   |           | OAI Blog          | and replacements                       |                 |
| Imprint                   | Further tools                   |           | Logos / Downloads | Powered by Solr & VuFind               |                 |

Al darle al botón SUBMIT, aparecerá la siguiente ventana de acceso a BASE, que muestra que usted esta registrado en la plataforma.

https://www.base-search.net/MyResearch/Home

| JBA          | Basic search Advanced                                                           | search Browsing Search history                                                                                        |                                                                       | Logged in as luis mendozat Log Out English                                                                                                    |
|--------------|---------------------------------------------------------------------------------|----------------------------------------------------------------------------------------------------|-----------------------------------------------------------------------|----------------------------------------------------------------------------------------------------|
| My Favorites |                                                                                 |                                                                                                    |                                                                       | My Account                                                                                                    |
| No records.  |                                                                                 |                                                                                                    |                                                                       | My Favorites My Publications Search History Edit Profile Delete Your Account                                                                                                    |
|              |                                                                                 |                                                                                                    |                                                                       |                                                                                                    |
|              |                                                                                 |                                                                                                    |                                                                       |                                                                                                    |
|              |                                                                                 |                                                                                                    |                                                                       |                                                                                                    |
|              |                                                                                 |                                                                                                    |                                                                       |                                                                                                    |
|              | About BASE                                                                      | Services / How To                                                                                                    | Further information                                                   | polyers/32t Basing                                                                                                    |
|              | About BASE<br>What is BASE?                                                     | Services / How To<br>Suggest source                                                                                   | Further information<br>Help                                           | Enlaren 222 Bankford<br>Balverni 222 Bankford                                                                                                    |
|              | About BASE<br>What is BASE?<br>Content Sources                                  | Services / How To<br>Suggest source<br>Validate source (OVAL)                                                         | Further information<br>Help<br>FAQ                                    |                                                                                                    |
|              | About BASE<br>What is BASE?<br>Content Sources<br>Statistics<br>Team            | Services / How To<br>Suggest source<br>Validate source (OVAL)<br>Add ORCID ID<br>ABI (VTTP stream)                    | Further information<br>Help<br>FAQ<br>Twitter<br>BASE Blog            | Belvenidit Buildid<br>DRCID<br>Member<br>Composition                                                                                                    |
|              | About BASE<br>What is BASE?<br>Content Sources<br>Statistics<br>Team<br>Context | Services / How To<br>Suggest source<br>Validate source (OVAL)<br>Add ORCID ID<br>API (HTTP Interface)<br>ON Interface | Further information<br>Help<br>FAQ<br>Twitter<br>BASE Blog<br>OM Blog | Edwardert Builden<br>Edwardert Builden<br>Edwardert<br>Edwardert<br>Edward |

#### 2. Crear perfil de ORCID

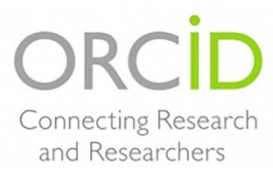

ORCID es un estándar para la identificación única y persistente de los autores del ámbito académico y de la investigación. Facilita la IDENTIFICACIÓN del Investigador en la web.

El identificador está compuesto por 16 dígitos, basado en la norma ISO 2279:21012 (Information and Documentation- International Standard

Name Identifier) y es expresado como: (http://orcid.org/**0000-0002-6698-9240**) Provee a los investigadores de un identificador único y lo vincula a identificadores de otras bases de datos.

Para crear el perfil en ORCID debe ir al siguiente enlace **(omitir este paso si ya ha creado su perfil)** <u>https://orcid.org/register</u>

Debe registrar sus datos utilizando el correo institucional <u>nombre.apellido@utp.ac.pa</u>, seleccionar el icono de registro público (círculo rojo) y oprimir el botón REGISTRARSE.

| Registrese | para obten | ier una | ORCID ID |
|------------|------------|---------|----------|
|------------|------------|---------|----------|

ORCID proporciona un identificador digital persistente que lo distingue a usted de todos los otros investigadores, y por medio de la integración en flujos de trabajo de investigación clave, como presentación de manuscritos y subvenciones, acepta enlaces automatizados entre usted y sus actividades profesionales, garantizando que su obra sea reconocida.

De acuerdo con los términos y condiciones de ORCID, puede registrar solo un ORCID ID para usted mismo.

|                                                                                                    | *0                                                                                                    |
|----------------------------------------------------------------------------------------------------|----------------------------------------------------------------------------------------------------|
| Apellido                                                                                                    |                                                                                                    |
| Mendoza-Pitti                                                                                                    |                                                                                                    |
| Correo electrónico principal                                                                                             |                                                                                                    |
| luis.mendoza1@utp.ac.pa                                                                                                  | *                                                                                                    |
| Adicional correo electrónico                                                                                             |                                                                                                    |
|                                                                                                    | 0                                                                                                    |
| O Agregue otro correo electrónico                                                                                        |                                                                                                    |
| Contraseña                                                                                                    |                                                                                                    |
| ******                                                                                                    | * 0                                                                                                    |
| Confirmar contraseña                                                                                                    |                                                                                                    |
|                                                                                                    | *                                                                                                    |
| *******                                                                                                    |                                                                                                    |
| u ORCID iD se conecta con su registro ORCID que puede cont                                                               | ener enlaces a sus actividades de investigación, afiliac                                                |
| u ORCID iD se conecta con su registro ORCID que puede com<br>premios, otras versiones de su nombre, y mucho más. Usted c | ener enlaces a sus actividades de investigación, afiliac<br>ontrola este contenido y quién puede verlo. |

Si su nombre es común ORCID le enviará un mensaje de que ha encontrado perfil (es) que podría ser suyos, si usted no ha creado su perfil, haga clic al botón azul "No soy ninguno de estos;"

| ue podrían pertenecerle.<br>Istitución ya creó un regis<br>ombre. Para acceder a un<br>xistenteinicie una sesión. | Tal vez su<br>tro ORCID en su<br>a cuenta | No soy ninguno | o de estos; continuar | r con la inscripción |
|----------------------------------------------------------------------------------------------------|-------------------------------------------|----------------|-----------------------|----------------------|
| DRCID ID                                                                                                    | Correo electrónico                        | Nombre(s)      | Apellido              | Institució           |
| nttps://orcid.org/0000-0003-<br>0128-8643                                                                         |                                           | Luis           | Mendoza               |                      |
| nttps://orcid.org/0000-0003-<br>2626-869X                                                                         |                                           | Luis           | Mendoza               |                      |
| nttps://orcid.org/0000-0002-<br>2749-8369                                                                         |                                           | LUIS           | MENDOZA               |                      |
| https://orcid.org/0000-0001-                                                                                      |                                           | Luis           | Mendoza               |                      |

ORCID enviará un mensaje a su correo institucional para validarlo, debe darle clic al enlace "Verificar su dirección de correo electrónico" para retornar a la plataforma ORCID.

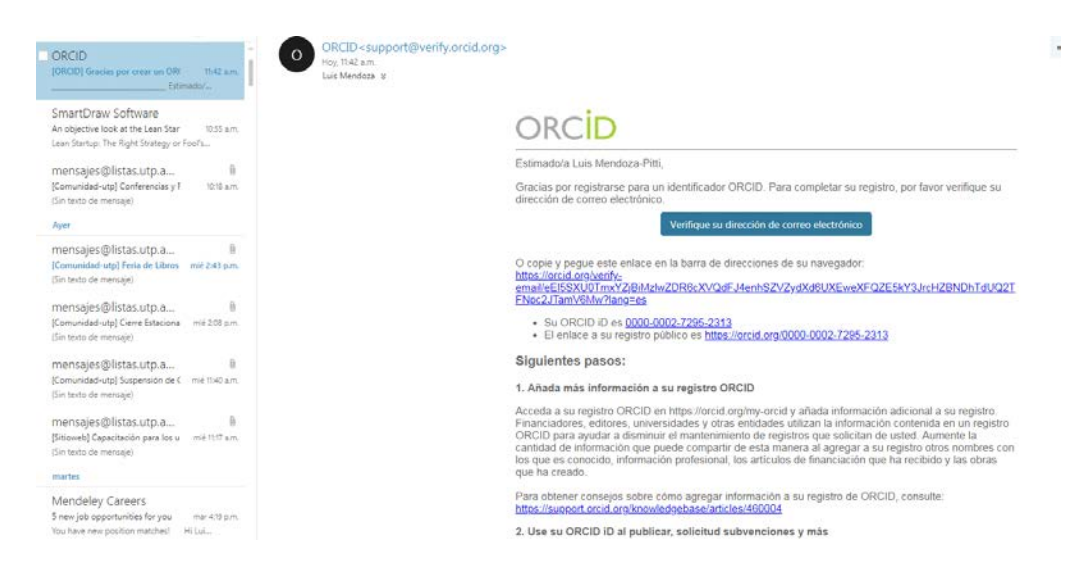

El enlace lo redirigirá a la siguiente pantalla, el cual es su perfil privado en ORCID.

| Buscar                                                     |                        |                      |                      | •                | Español                        | •          |
|------------------------------------------------------------|------------------------|----------------------|----------------------|------------------|--------------------------------|------------|
| ORCID                                                      | PARA<br>INVESTIGADORES | PARA<br>ORGANIZACION | QUIÉNES<br>IES SOMOS | AYUDA            | CERRAR SESIÓN                  |            |
| Conectando a los<br>investigadores con la<br>investigación | MI REGISTRO ORCID      | BANDEJA DE ENTRADA   | ONFIGURACIÓN DE LA ( | UENTA HERR       | AMIENTAS DE DESARROLLA         | DOR        |
| ¡Gracias por verificar su correc                           | o electrónico!         |                      |                      |                  | 2.2.7 15 61 (20 10 5 ) ( 61 10 |            |
| ✓ Luis<br>Mendoza-Pitti                                    | Biografía 🕄            |                      |                      |                  | 1                              | <b>ه</b> ه |
| ORCID ID                                                   | ← Educación (0)        | 0                    |                      |                  | 🕂 Agregar educación            | 11 Ordenar |
| https://orcid.org/0000-0002-7295-2313                      | No ha agregado la      | educación agregue    | algunos ahora        |                  |                                |            |
| Ver versión pública                                        | ❤ Empleo (0) 😨         |                      |                      |                  | + Agregar empleo               | 11 Ordenar |
| 🛛 Mostrar su iD en otros sitios 😨                          | No ha agregado nii     | ngún empleo, agreg   | ue algunos ahora     |                  |                                |            |
| 🖶 Vista de impresión de registro público 😨                 | ✓ Financiamiente       | o (0) 🔋              | +                    | • Agregar una fu | ente de financiamiento         | 11 Ordenar |
| 🗱 Obtenga un código QR para su iD                          | No ha agregado nii     | ngún financiamiento  | agregue alguno a     | ahora            |                                |            |
| 0                                                          | ← Obras (0 of 0) 🤅     | 0                    |                      |                  | + Agregar obras                | 11 Ordenar |
| 🖍 También conocido como                                    | No ha agregado nii     | nguna obra, agregar  | algunas ahora        |                  |                                |            |

Para crear la vinculación de ORCID y BASE, debe ir a la pestaña OBRAS, seleccionar AGREGAR OBRAS.

| Buscar                                                     |                                |                          |                              | 🔍 🔍 🕴          | Español                  | •                 |
|------------------------------------------------------------|--------------------------------|--------------------------|------------------------------|----------------|--------------------------|-------------------|
| ORCID                                                      | PARA<br>INVESTIGADORE <u>S</u> | PARA<br>ORGANIZACIONES   | QUIÉNES<br>SOMOS             | AYUDA          | CERRAR SESIÓN            |                   |
| Conectando a los<br>investigadores con la<br>investigación | MI REGISTRO ORCID BA           | ANDEJA DE ENTRADA CONFIC | URACIÓN DE LA CU             | JENTA HERR     | AMIENTAS DE DESARROLLA   | DOR               |
|                                                            |                                |                          |                              | 4.6            | 25.545 ORCID iDs y conta | ndo. Ver más      |
| Luis<br>Mendoza-Pitti                                      | Biografia 🥹                    |                          |                              |                | × (4                     | 6 â               |
| ORCID ID                                                   | ← Educación (0) 🕄              |                          |                              |                | 🕂 Agregar educación      | \$\$ Ordenar      |
| https://orcid.org/0000-0002-7295-2313                      | No ha agregado la e            | ducación agregue algur   | ios ahora                    |                |                          |                   |
| Ver versión pública                                        | ← Empleo (0) 📀                 |                          |                              |                | + Agregar empleo         | \$\$ Ordenar      |
| 🔒 Mostrar su iD en otros sitios 🕄                          | No ha agregado nin             | gún empleo, agregue al   | gunos ahora                  |                |                          |                   |
| Vista de impresión de registro<br>público 9                | ♥ Financiamiento               | (0) 🕄                    | +                            | Agregar una fu | ente de financiamiento   | \$\$ Ordenar      |
| 📆 Obtenga un código QR para su iD                          | No ha agregado nin             | gún financiamiento agr   | e <mark>gue alguno</mark> al | hora           |                          | •                 |
| 0                                                          | ↔ Obras (0 of 0) 💈             | i                        |                              |                | + Agregar obras          | <b>\$</b> Ordenar |
| 🖋 También conocido como                                    | No ha agregado nin             | guna obra, agregar algu  | inas ahora                   |                | 💠 Buscar y enlazar       |                   |
|                                                            |                                |                          |                              |                | Enlace BibTeX            |                   |
| 💉 País                                                     |                                |                          |                              |                | 🕂 Enlazar manualmente    | J                 |

ORCID le mostrará una serie de base de datos que puede integrar, entre ellas BASE, oprima el enlace BASE – Bielefeld Academic Search Engine.

| Ð                                              | ✓ Obras (0 of 0)      ♦                                                                                                    |  |  |  |  |  |
|------------------------------------------------|----------------------------------------------------------------------------------------------------|--|--|--|--|--|
| 🖍 También conocido como                        | IMPORTAR OBRAS<br>ORCID ha estado colaborando con muchas organizaciones miembro para facilitar la conexión de su ORCID ID.                              |  |  |  |  |  |
| / Pais                                         | e importar información de sus registros. Elija uno de los asistentes de importación para comenzar. Más<br>Información sobre la vinculación de obras     |  |  |  |  |  |
| Palabras clave                                 | Tipo de obra Ý Área geográfica Ý                                                                                                    |  |  |  |  |  |
| Sitios web                                     | Airiti<br>Enables users to import metadata from Airiti, including journal papers, proceedings, dissertatio<br>•                                         |  |  |  |  |  |
| Correos electrónicos<br>uls.mendoza1@utp.ac.pa | Australian National Data Service (ANDS) Registry<br>The Australian National Data Service (ANDS) Registry allows researchers to connect their ORCID<br>V |  |  |  |  |  |
|                                                | BASE - Bielefeld Academic Search Engine<br>BASE is one of the world's most voluminous academic search engines. It searches metadata abo<br>Y            |  |  |  |  |  |
|                                                | CrossRef Metadata Search<br>Import your publications from CrossRef's authoritative, publisher-supplied metadata on over 70<br>V                         |  |  |  |  |  |
|                                                | DataCite<br>Enable the DataCite Search & Link and Auto-Update services. Search the DataCite Metadata Stor                                               |  |  |  |  |  |
|                                                | Europe PubMed Central<br>Europe PubMed Central (Europe PMC) offers this tool to enable you to link anything in Europe P                                 |  |  |  |  |  |

ORCID solicitará que usted AUTORICE la vinculación con BASE, seleccione la opción de *Habilitar* este permiso hasta que yo lo revoque y luego oprima el botón *"AUTORIZAR"*.

| 0            | RCID                                           | Luis Mendoza-Pitti<br>https://orcid.org/0000-0002-7295-2313 |
|--------------|------------------------------------------------|-------------------------------------------------------------|
|              |                                                | (No es usted?)                                              |
| BAS<br>ha si | SE - Bielefeld Aca<br>olicitado el siguiente a | ademic Search Engine<br>acceso a su registro ORCID          |
| •            | C                                              |                                                             |
| Сгеа         | ir o actualizar sus acti                       | vidades                                                     |
| Leer         | información limitada                           | de su registro.                                             |
|              | Habilitar este perm                            | iso hasta que yo lo revoque.                                |
|              | (Puede revocar perm                            | lisos en su página de configuración de la                   |
|              | cuenta. Desmarcar e<br>ocasión.)               | sta casilla le otorgarà permiso solo en esta                |
| Esta         | aplicación no podrá v                          | ver su contraseña ORCID, ni otra información                |
| prive        | ida en su registro Ok                          | CID. Pointca de privacidad.                                 |
|              |                                                | Autorizar                                                   |
|              |                                                |                                                             |

Aparecerá la siguiente ventana de búsqueda en la plataforma BASE, seleccione BÚSQUEDA AVANZADA.

| BASE                                                                | nda básica. Rúsiqueda Avanzada Hageada Burear Historia                                                                   | Inscar session Inglés 💆                                |
|---------------------------------------------------------------------|----------------------------------------------------------------------------------------------------|--------------------------------------------------------|
| Documente campleta 🖸                                                | sugt"Lus Hendora"                                                                                                    |                                                        |
|                                                                     | 🔿 Niegowia wwriad in Pornau de polaizes ad-donales thioloitum multilitybedumente in decorrente is de access adlector 🖉 🗍 |                                                        |
| No se encontraron docum                                             | ventos.                                                                                                    | Mas opciones                                           |
| Sugerencias:<br>J- Asegúrese de que todo<br>j- Pruebe con una consu | ni las palabines en su consulta sellen escritos connectamente,<br>ta más conta o reomplator algunas polabinas direa.     | <ul> <li>Hogenda</li> <li>Hugin de bácqueda</li> </ul> |

En la ventana de *Búsqueda avanzada*, colocar en AUTOR, su **nombre y apellido**, en PART OF URL, **utp.ac.pa** (*que son los dominios del repositorio y Portal de Revistas UTP registrados*) luego oprima el botón "Find".

| BASE              | asic sear | rch Advanced search Browsin                     | g Search history      |                                                   | Logged in as loss.                                                                                                    | mendaza1 Log Out English 💟                                 |  |
|-------------------|-----------|-------------------------------------------------|-----------------------|---------------------------------------------------|----------------------------------------------------------------------------------------------------|------------------------------------------------------------|--|
| Advanced Search   |           |                                                 |                       | Document Type                                     |                                                                                                    |                                                            |  |
| Entire Document   |           |                                                 |                       | All     Text                                      |                                                                                                    |                                                            |  |
| Author            |           | luis mendoza                                    |                       | Book                                              | Book     Conference object     Book part     Doursal/Newspaper     Article contribution     Other non-article     Manuscript | <ul> <li>Patent</li> <li>Thesis</li> </ul>                 |  |
| Subject Headings  |           |                                                 |                       | Journal/Newspaper     Article contribution        |                                                                                                    | <ul> <li>Bachelor thesis</li> <li>Master thesis</li> </ul> |  |
| (Part of) URL     |           | utp.ac.pa                                       |                       | Other non-article                                 |                                                                                                    | Doctoral and postdoctoral thesis                           |  |
| Access            |           | <ul> <li>Boost open access documents</li> </ul> |                       | <ul> <li>Musical notation</li> <li>Map</li> </ul> | Image/Video     Still image                                                                                                  | Software     Dataset                                       |  |
| Open Access       |           | Non-Open Access                                 | Unknown               | Audio                                             | <ul> <li>Moving Image/Video</li> </ul>                                                                                       | <ul> <li>Unknown</li> </ul>                                |  |
| Linguistic tools  |           |                                                 |                       | Terms of Re-use/Ucences                           |                                                                                                    |                                                            |  |
| O Verbatim search |           | <ul> <li>Additional word forms</li> </ul>       | Multilingual synonyms | All     Creative Commons                          |                                                                                                    |                                                            |  |

BASE le mostrará los resultados de búsqueda, si usted inicio sesión en BASE aparecerá el nombre de los autores y al lado del nombre se mostrará la palabra [claim], debe darle clic a esta palabra al lado de su nombre en la publicación en la cual usted es autor.

Puede que los artículos aparezcan varias veces, esto debido a que existe una versión en PDF, HTML y una página de resumen del artículo, puede seleccionar cualquiera de los títulos que se repiten ya que estas le llevaran al Portal de Revistas UTP o al Repositorio Institucional.

| BASE                                    | c search Advanced search Browsing Search history                                                                                                    |                      |  |
|-----------------------------------------|----------------------------------------------------------------------------------------------------|----------------------|--|
|                                         |                                                                                                    |                      |  |
| Entire Document 💟                       | autiluis autimendoza urliuto.ac.pa                                                                                                    |                      |  |
|                                         | Verbatim search                                                                                                    |                      |  |
| 0 hits in 125,894,322                   | documents                                                                                                    | Sort Your Results    |  |
| 1. Instructivo del                      | Sistema de Investigación Científica                                                                                                    | Relevance            |  |
| uthor:                                  | Luis, Mendoza [claim]                                                                                                    |                      |  |
| escription:                             | Instructivo del Sistema de Investigación Científica de la Universidad Tecnológica de Panamá (SIC-UTP). SIC-UTP, nos permite<br>brindar un servicio donde todo el nersonal que realize investigación, registre toda su producción científica, así como crea | Refine Search Result |  |
| ear of Publication:                     | 2017-08-03T20:41:39Z                                                                                                    | Author               |  |
| ontent Provider:                        | Universidad Tecnológica de Panamá: Repositorio Institucional de documento digitales de acceso abierto (UTP-RIDDA2) 🧿                                                                                                    | Subject              |  |
| tail View   Email this                  | Add to Favorites   Check in Geogle Scholar   Export Record                                                                                                    | Year of Publication  |  |
|                                         |                                                                                                    | Content Provider     |  |
| 2. Plataforma par<br>netodología de Exp | a la gestión de proyectos de investigación e investigadores de la Universidad Tecnológica de Panamá, aplicando la<br>eriencia de Usuario                                                                                                    | Document Type        |  |
| uthor:                                  | Mendoza, Luis [claim] ; Munilo, Danny [claim]                                                                                                    | Access               |  |
| escription:                             | La metodologia de Experiencia de Usuario es la satisfacción del usuario al interactuar con un producto, servicio o sistema. Esta<br>metodologia brinda grandes beneficios ya que contempla aspectos importantes como lo es el diseño, la tecnologia y el m | Terms of Re-use      |  |
| iblisher:                               | Congreso Compdes 2017, Honduras                                                                                                    | More Octions         |  |
| ar of Publication:                      | 2017-11-09T18:50:47Z                                                                                                    | Links observe        |  |
| ntent Provider:                         | Universidad Tecnológica de Panamá: Repositorio Institucional de documento digitales de acceso abierto (UTP-RIDDA2) \\                                                                                                    | Search History       |  |
|                                         |                                                                                                    | Di Get RSS Feed      |  |

BASE pedirá autorización para registrar esta publicación en su perfil de ORCID, debe oprimir el botón *"Claim in BASE and export to ORCID"*.

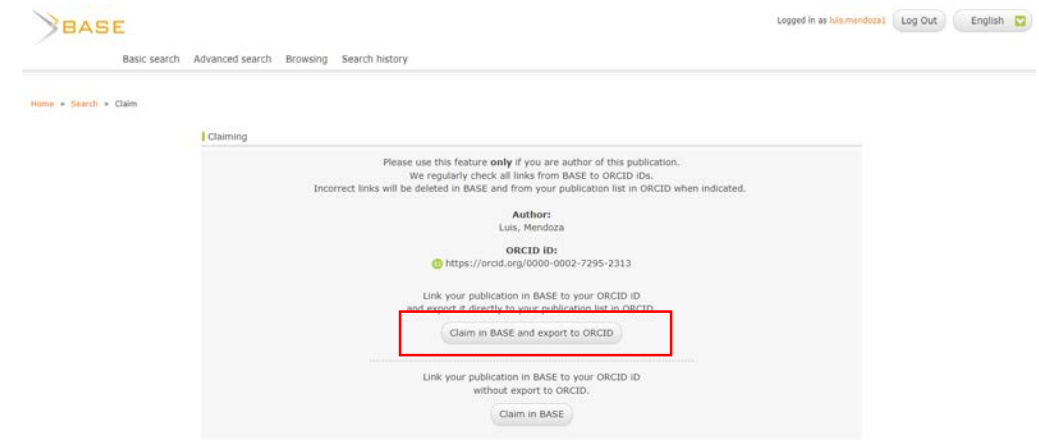

Si regresa al perfil en ORCID y actualiza la página se mostrará la publicación que usted autorizó para que se integrara desde BASE.

| Buscar                                                     |                                                           | -                                                 |                                | Q #             | Expeñiol                                        |                                          |
|------------------------------------------------------------|-----------------------------------------------------------|---------------------------------------------------|--------------------------------|-----------------|-------------------------------------------------|------------------------------------------|
| ORCID                                                      | PARA<br>INVESTIGADORES                                    | PARA<br>ORGANIZACIONES                            | QUIÈNES<br>SOMOS               | AYUDA           | CERRAR SESIÓN                                   |                                          |
| Conectando a los<br>investigadores con la<br>investigación | MERCISTRO ORCID                                           | ANDEJA DE ENTRADA (1)                             | ITGURACIÓN DE U                | A CUENTA HER    | RAMIENTAS DE DESARRO<br>5.545 ORCID iDs y conta | ndo. Ver må                              |
| Luis<br>Mendoza-Pitti                                      | Biografía 😡                                               |                                                   |                                |                 | 1.6                                             | b ó í                                    |
| ORCID ID                                                   | ↔ Educación (0) 🗊                                         |                                                   |                                |                 | + Agregar educación                             | 11 Ordena                                |
| https://orcid.org/0000-0002-7295-2313                      | No ha agregado la educación agregue algunos ahora         |                                                   |                                |                 |                                                 |                                          |
| Ver versión pública                                        | 🕶 Empleo (0) 🗈                                            |                                                   |                                |                 | + Agregar empleo                                | 11 Ordena                                |
| 🛿 Mostrar su iD en otros sitios 🛈                          | No ha agregado nir                                        | ngún empleo, agregue al                           | gunos ahora                    | 1               |                                                 |                                          |
| 🖶 Vista de impresión de registro<br>público 😡              | ← Financiamiento (0) 🛞 🕂 Agregar una fu                   |                                                   |                                | Agregar una fue | vente de financiamiento II Orden                |                                          |
| Obtenga un código QR para su iD                            | No ha agregado ningún financiamiento agregue alguno ahora |                                                   |                                |                 |                                                 |                                          |
| 0                                                          | ✓ Obras (1 of 1)                                          | (V)                                               |                                | Agregar obras   | 🗶 Exporter obras                                | 11 Ordena                                |
| 🖌 También conocido como                                    | Instructivo del S<br>2017   report<br>SOURCE-WORK-ID:     | istema de Investigació<br>8A5E:d9b97fb1873e2c4ca4 | ón Clentífica<br>Icbca95a43477 | 8aa477ce0ddc    | <b>()</b>                                       | ال ال ال ال ال ال ال ال ال ال ال ال ال ا |
| / Pais                                                     | Fuente: BASE - Bielefel                                   | d Academic Search Engine                          |                                | @ Fuente p      | sreferida                                       | ٢                                        |
| / Palabras clave                                           |                                                           |                                                   |                                |                 |                                                 |                                          |

Puede seleccionar todas las publicaciones en BASE de su autoría, cada vez que selecciona la palabra CLAIM, y esta publicación se añade al ORCID, en BASE se colocará el icono de ORCID al lado de cada publicación que usted seleccionó.

| 🗆 1. Instructivo del                                                                                                    | Sistema de Investigación Científica                                                                                                    | Relevance            |   |  |  |
|----------------------------------------------------------------------------------------------------|----------------------------------------------------------------------------------------------------|----------------------|---|--|--|
| Author:                                                                                                    | Luis, Mendoze 😰                                                                                                    |                      |   |  |  |
| Description:                                                                                                    | Instructivo del Sistema de Investigación Científica de la Universidad Tecnológica de Panamá (SIC-UTP). SIC-UTP, nos permite                                                                                                    | Refine Search Result |   |  |  |
|                                                                                                    | brindar un servicio donde todo el personal que realice investigación, registre toda su producción científica, así como crea                                                                                                    | Author               |   |  |  |
| Year of Publication:                                                                                                    | 2017-08-03120:41:392                                                                                                    | Subject              |   |  |  |
| Content Provider:                                                                                                    | Universidad Tecnológica de Panamá: Repositorio Institucional de documento digitales de acceso abierto (UTP-RIDDA2) 😲                                                                                                    |                      |   |  |  |
| Detail View   Email this                                                                                                    | Add to Favorites   Check in Google Scholar   Export Record 🙄                                                                                                    | Year of Publication  |   |  |  |
| Update in ORCID   Delete from your publication list in BASE and ORCID                                                                                                    |                                                                                                    |                      |   |  |  |
| 2. Plataforma para la gestión de proyectos de investigación e investigadores de la Universidad Tecnológica de Panamã, aplicando la metodologia de Experiencia de Usuario. |                                                                                                    | Document Type        |   |  |  |
|                                                                                                    |                                                                                                    | Access               |   |  |  |
| Author:                                                                                                    | Mendoza, Lus 💿 ; Murillo, Danny                                                                                                    | Terms of Re-use      | 2 |  |  |
| Description:                                                                                                    | La metodologia de Experiencia de Usuario es la satisfacción del usuario al interactuar con un producto, servicio o sistema. Esta<br>metodología brinda grandes beneficios ya que contempla aspectos importantes como lo es el diseño, la tecnología y el m |                      |   |  |  |
| Publisher:                                                                                                    | Congreso Compdes 2017, Honduras                                                                                                    | More Options         |   |  |  |
| Year of Publication:                                                                                                    | 2017-11-09T18:50:47Z                                                                                                    | Search History       |   |  |  |
| Content Provider:                                                                                                    | Universidad Tecnológica de Panamá: Repositorio Institucional de documento digitales de acceso abierto (UTP-RIDDA2) 🟮                                                                                                    | Get RSS Feed         |   |  |  |
| Detail View   Email this   Add to Favorites   Check in Google Scholar   Export Record 🔂                                                                                   |                                                                                                    | Get ATOM Feed        |   |  |  |
| Update in ORCID   Delete from your publication list in BASE and ORCID                                                                                                    |                                                                                                    | E Email this Search  |   |  |  |
|                                                                                                    |                                                                                                    | Browsing             |   |  |  |
| 3. Plataforma Ubicua para la Gestión de Cuidados Paliativos en Panamá                                                                                                    |                                                                                                    | Search Plugin        |   |  |  |
| Author:                                                                                                    | Saldaña, Juan ; Mendoza, Luk 🕲 ; Vargas, Miguel                                                                                                    |                      |   |  |  |
| Description:                                                                                                    | La atención a los pacientes de cuidados paliativos en Panama es una necesidad primordial tanto para el enfermo como para sus<br>familiares. Solo en el 2014 mas de 2600 pacientes fueron atendidos dentro del programa de cuidados paliativos. Aplicando i |                      |   |  |  |
| Publisher:                                                                                                    | Universidad Tecnológica de Panamá                                                                                                    |                      |   |  |  |
| Year of Publication:                                                                                                    | 2016-12-20                                                                                                    |                      |   |  |  |
| Source:                                                                                                    | Memorias de Congresos UTP; 2016: Inteligencia Ambiental, Ingeniería de Software y Salud Electrónica & Móvil (AmISEmeH); 40-4                                                                                                    | 4                    |   |  |  |
| Content Provider:                                                                                                    | Universidad Tecnológica de Panamá: Repositorio Institucional de documento digitales de acceso abierto (UTP-RIDDA2) 🚺                                                                                                    |                      |   |  |  |

Una vez terminado de incluir todas las publicaciones puede actualizar el ORCID y ver la publicación integrada a su perfil.

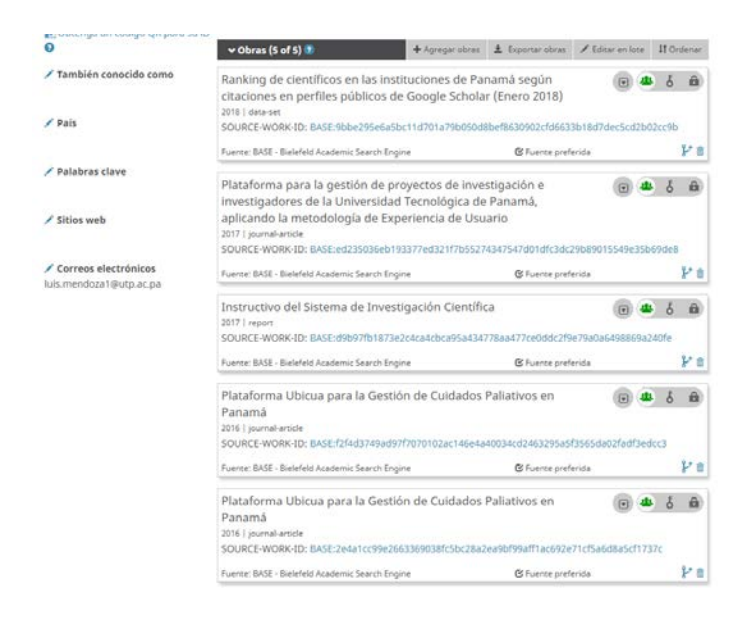

Si quiere ver los detalles de cada publicación, haga clic el icono en forma de flecha al lado de cada publicación (círculo rojo). Aparecerá de donde se extrajo la fuente de esa publicación.

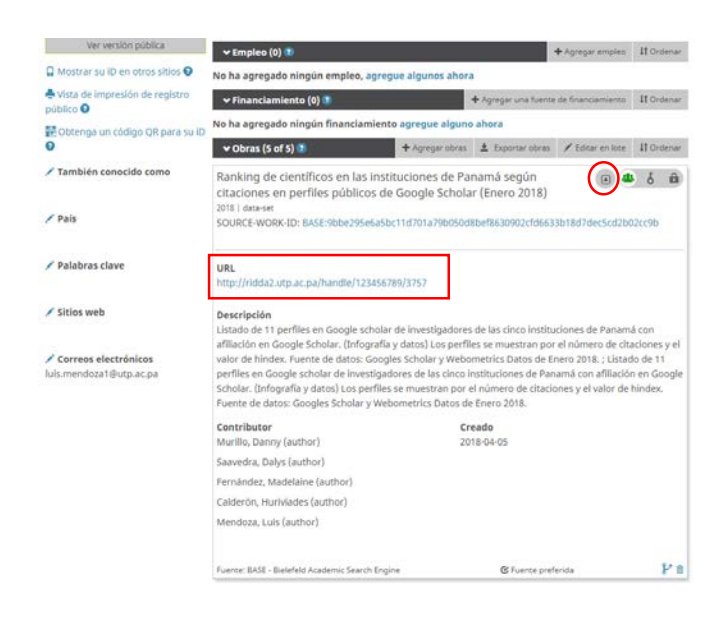